## Windows Eduroam Installation

1- Please click network button on right side of the Windows bar. After selection of "eduroam" click the "Connect" button.(Picture1)

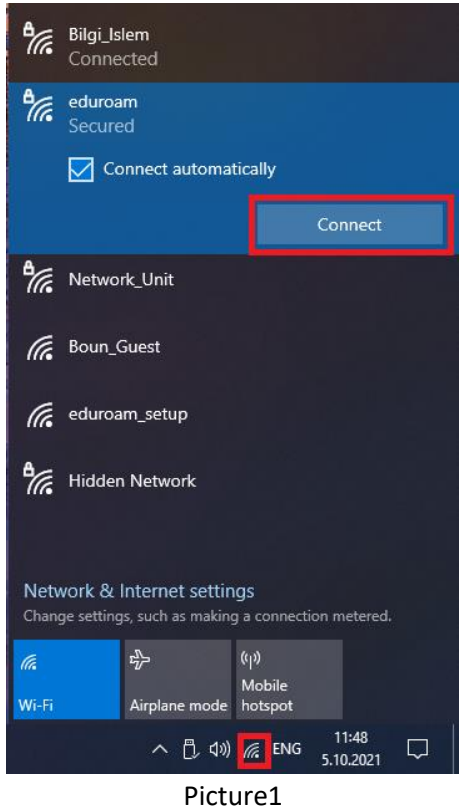

2- Type your @Boun e-mail address and paswordç Then click the "Ok" button.

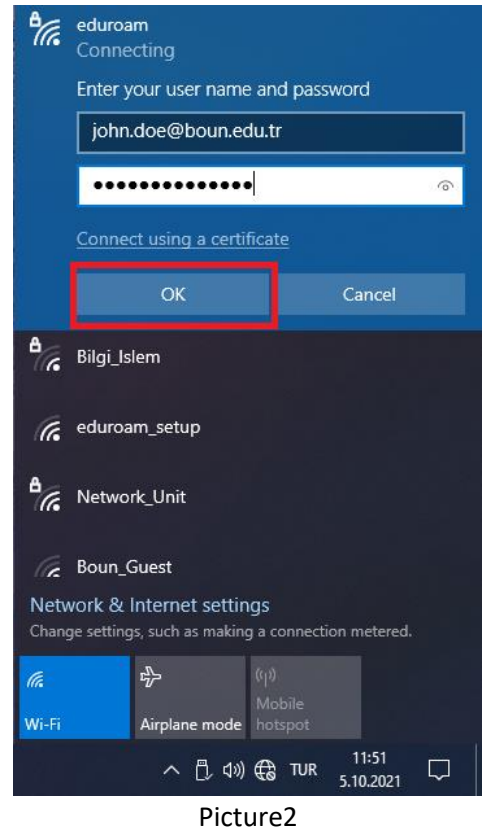

3- If connection is successful it shows "Connected".(Picture3)

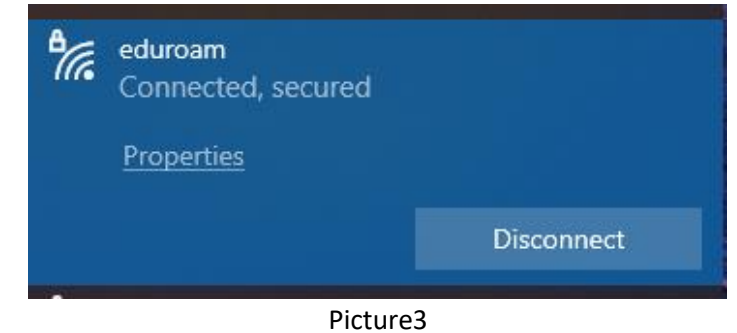

If you connected "eduroam" before but you have trouble, please follow the steps below.

4- Please click "Windows start button" or "Search box" then type "Wi-fi settings". Click "Wi-fi settings". (Picture4)

| All Apps Documents Web More<br>Best match   | ⊇ ▼ | ନ୍ଦ ··                                                               |
|---------------------------------------------|-----|----------------------------------------------------------------------|
| Wi-Fi settings<br>System settings           |     | (a                                                                   |
| Settings                                    | >   | Wi-Fi settings<br>System settings                                    |
| Wi-Fi settings - See school and web results | >   | ☐ Open                                                               |
|                                             |     | Get quick help from web<br>Troubleshooting network connection issues |
|                                             |     |                                                                      |
|                                             | Pic | ture4                                                                |

5- Click "Manage known networks" link.(Picture5)

| Settings                       |                                                                                                    | _ | × |
|--------------------------------|----------------------------------------------------------------------------------------------------|---|---|
| 命 Home                         | Wi-Fi                                                                                                    |   |   |
| Find a setting                 | Wi-Fi 4                                                                                                    |   |   |
| Network & Internet             | A                                                                                                    |   |   |
| 🕀 Status                       | Connected, secured                                                                                                    |   |   |
| 🌈 Wi-Fi                        | Hardware properties                                                                                                    |   |   |
| ଳି Dial-up                     | Manage known networks                                                                                                    |   |   |
| ∞ VPN                          | Hotspot 2.0 networks                                                                                                    |   |   |
| r <sup>®</sup> ⊃ Airplane mode | Hotspot 2.0 networks make it more secure to connect to public Wi-Fi                                                          |   | 3 |
| <sup>((</sup> ) Mobile hotspot | and cafes.                                                                                                    |   |   |
| Proxv                          | Let me use Online Sign-Up to get connected                                                                                   |   |   |
| -                              | On On                                                                                                    |   |   |
|                                | When you turn this on and choose a Hotspot 2.0 network, we'll show a list of providers to choose from so you can get online. |   |   |
|                                |                                                                                                    |   |   |
|                                |                                                                                                    |   |   |

Picture5

6- After selecting "eduroam" on the list, click the "Forget" button. (Picture 6)

| ← Settings                                                   | - | × |
|--------------------------------------------------------------|---|---|
| 命 Wi-Fi 4                                                    |   |   |
| Manage known networks                                        |   |   |
| + Add a new network                                          |   |   |
| Search this list $\rho$                                      |   |   |
| Sort by: Preference $\checkmark$ Filter by: All $\checkmark$ |   |   |
| eduroam<br>Properties Forget                                 |   |   |
| Bilgi_Islem                                                  |   |   |
| Get help                                                     |   |   |
| Picture6                                                     |   |   |

7- To connect "eduroam" network again, please follow steps from 1<sup>st</sup> to 4<sup>th</sup>.

8- If you cannot connect by following the steps above in Windows 10 Single Language version, follow the instructions in the help document at http://eduroam.boun.edu.tr/\_pdf-kilavuzlar/en/4\_eduroamwindows7VistaXP.pdf.